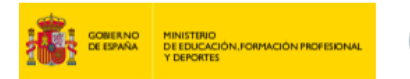

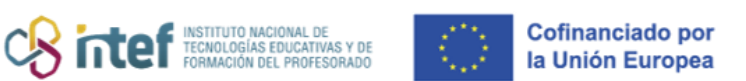

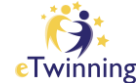

## Cómo subir una imagen a tu perfil

1) Accede a tu perfil tal y como se muestra en la siguiente imagen:

| European<br>Commission English Mail                        | • · :::                 |
|------------------------------------------------------------|-------------------------|
|                                                            | Notifications           |
| eTranslation no está disponible en este momento. Inténtelo | My Dashboard a a intent |
|                                                            | My TwinSpaces           |
| European School Education Platform                         | My Groups               |
| Home About ~ Discover ~ Learn ~ Teach                      | My Profile ning V       |
|                                                            | Log out                 |
|                                                            |                         |

*Figura 1. Captura de pantalla que muestra la sesión de inicio y el menú de usuario con el acceso a "mi perfil" en* <u>ESEP</u>. Elaboración propia (INTEF) a partir de la página web <u>ESEP</u>. Licencia CC BY SA

2) Haz clic en "EDITAR PERFIL" ("*Edit Profile*"), que aparece en la parte lateral derecha de la ventana que se abre.

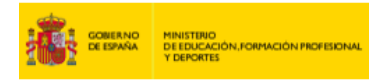

| European<br>Commission    | 🖪 English 🎽 Mail 🧲 👻 🔛 S                                         | Search for content |
|---------------------------|------------------------------------------------------------------|--------------------|
| European School Educa     | tion Platform                                                    |                    |
| Home About 🗸 Discover     | ✓ Learn ✓ Teach ✓ Connect ✓ eTwinning ✓                          |                    |
| Home > Connect > People > | My profile                                                       |                    |
|                           | TEACHER • eTwinning validated                                    | C=> 138 contacts   |
|                           | Show more $\checkmark$                                           |                    |
|                           | Default organisation: Servicio Nacional de Apoyo eTwinning INTEF |                    |

instituto nacional de tecnologías educativas y de formación del profesorado Cofinanciado por la Unión Europea

ning

*Figura 2. Captura de pantalla que muestra el botón para editar el perfil en* <u>ESEP</u>. Elaboración propia (INTEF) a partir de la página web <u>ESEP</u>. <u>Licencia CC BY SA</u>.

3) Baja hasta la sección llamada "Your platform experience", haz clic en "Profile picture". Te aparecerá el directorio de tu equipo para que busques la imagen que vas a subir a tu perfil. Selecciónala y haz clic en "Abrir".

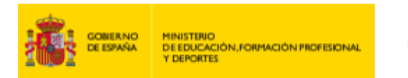

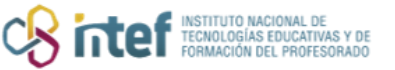

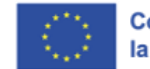

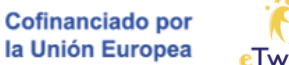

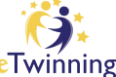

|                   |                                                                    |   | Save changes | Can |
|-------------------|--------------------------------------------------------------------|---|--------------|-----|
| Country of work * |                                                                    |   |              |     |
| Spain             |                                                                    | ~ |              |     |
|                   |                                                                    |   |              |     |
| Your platform exp | erience                                                            |   |              |     |
|                   |                                                                    |   |              |     |
|                   | Profile picture d                                                  |   |              |     |
|                   | One file only.<br>10 MB limit.<br>Allowed types: png gif jpg jpeg. |   |              |     |
|                   |                                                                    |   |              |     |
| Description       |                                                                    |   |              |     |

*Figura 3. Captura de pantalla que muestra la sección "your platform experience" para adjuntar una fotografía.* Elaboración propia (INTEF) a partir de la página web <u>ESEP</u>. <u>Licencia CC BY SA</u>.

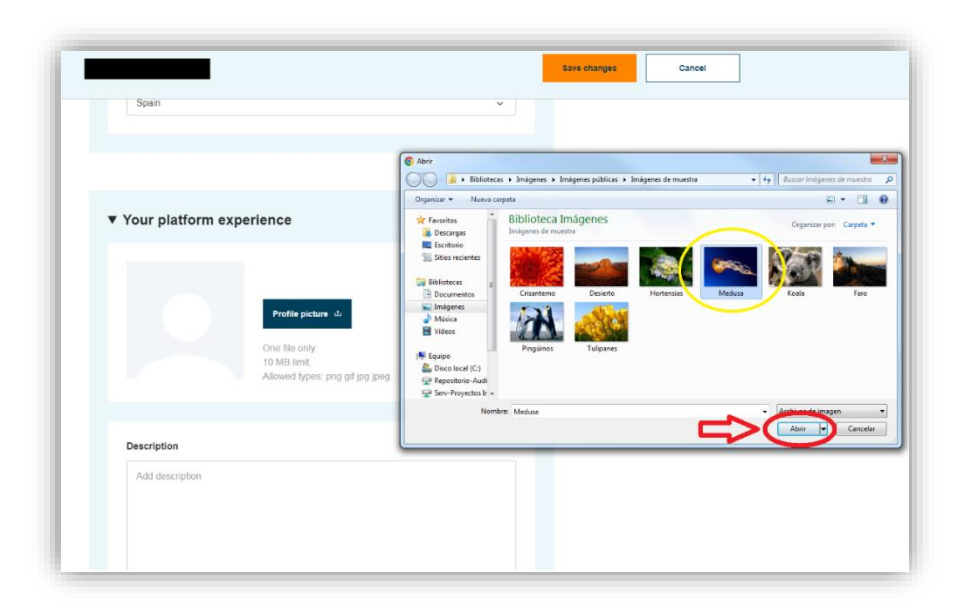

Figura 4. Captura de pantalla que muestra el directorio del equipo para abrir la imagen que se desea compartir. Elaboración propia (INTEF) a partir de la página web <u>ESEP</u>. Licencia CC BY SA

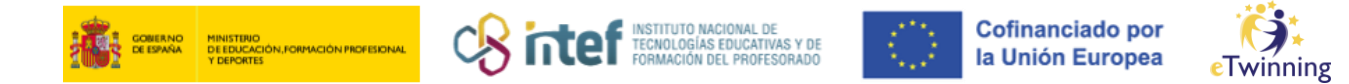

Recuerda que debes guardar los cambios antes de volver a tu perfil: haz clic en "GUARDAR CAMBIOS" ("Save changes").

|                          |          | ( | Save changes | Cancel |
|--------------------------|----------|---|--------------|--------|
| Spain                    |          | ~ | $\wedge$     |        |
|                          |          |   | U            |        |
| ▼ Your platform experier | ce       |   |              |        |
| Re                       | yfish po |   |              |        |
| Description              |          |   |              |        |
| Add description          |          |   |              |        |
|                          |          |   |              |        |
|                          |          |   |              |        |

*Figura 4. Captura de pantalla que muestra el botón para guardar cambios.* Elaboración propia (INTEF) a partir de la página web <u>ESEP</u>. Licencia CC BY SA

4) Tras este paso, la imagen estará ya subida a tu perfil y será visible.

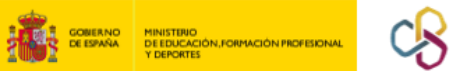

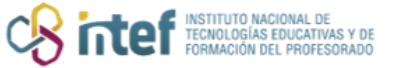

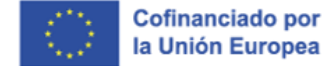

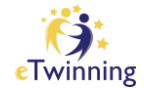

|          | Eur<br>Cor | ropean<br>mmission |                                               |                   | EN                     | English 🕻   | ail 🖌 |                                                          | ~ : |
|----------|------------|--------------------|-----------------------------------------------|-------------------|------------------------|-------------|-------|----------------------------------------------------------|-----|
| Home     | About ~    | Insights           | Development ~                                 | Recognition       | Networking             | eTwinninę   | , 4   | Search for content                                       | c   |
| European | School Edu | cation Platfor     | m                                             |                   |                        |             |       | -                                                        |     |
| Home >   | Networking | > People           | >                                             |                   |                        |             |       |                                                          |     |
|          |            |                    |                                               |                   |                        |             |       |                                                          |     |
|          |            |                    |                                               |                   |                        |             |       |                                                          |     |
| Ø        | Status mes | sage               |                                               |                   |                        |             |       | Close this message                                       | ×   |
|          | The change | s have been s      | aved.                                         |                   |                        |             |       |                                                          |     |
|          |            |                    |                                               |                   |                        |             |       |                                                          |     |
|          |            |                    |                                               |                   |                        |             |       |                                                          |     |
|          |            |                    | TEACHER • e1                                  | Fwinning validate | d                      |             |       |                                                          |     |
|          |            |                    | TEACHER • eT                                  | winning validate  | d                      |             |       | ⊕ 17 contacts                                            |     |
|          |            |                    | TEACHER • e1                                  | Fwinning validate | d                      |             |       | Co 17 contacts                                           |     |
|          |            |                    | TEACHER • • • •                               | Fwinning validate | d                      |             |       | G⊃ 17 contacts<br>Edit profile                           |     |
|          |            |                    | TEACHER • ei                                  | fwinning validate | d<br>cional de Apoyo e | Twinning IN | ſĘF   | G⊃ 17 contacts<br>Edit profile                           |     |
|          |            |                    | TEACHER • •7                                  | īwinning validate | d                      | Twinning IN | TEF   | <ul> <li>G∋ 17 contacts</li> <li>Edit profile</li> </ul> |     |
|          |            |                    | TEACHER • • • • • • • • • • • • • • • • • • • | iwinning validate | d                      | Twinning IN | TEF   | Ge 17 contacts<br>Edit profile                           |     |
|          |            |                    | TEACHER • • •<br>()<br>Default organisat      | fwinning validate | d                      | Twinning IN | ſĘF   | I7 contacts Edit profile                                 |     |

Figura 5. Captura de pantalla que muestra la imagen ya integrada en el perfil. Elaboración propia (INTEF) a partir de la página web <u>ESEP</u> . Licencia CC BY SA